## Operatii pop si push-stiva

Aplicatia realizata in Microsoft Visual Studio C++ 2010 permite simularea operatiilor de introducere si extragere a elementelor dintr-o structura de tip stiva.Pentru aceasta am folosit doua butoane care permit introducerea si extragerea elementelor.Utilizatorul trebuie sa introduca capacitatea maxima a stivei precum si elementele care se vor introduce.In cazul in care stiva e plina va aparea un mesaj de eroare si nu se vor mai putea introduce alte elemente.Totodata in cazul in care dorim sa stergem un element dar nu avem niciunul in stiva, utilizatorul va fi anuntat ca stiva e goala si ca defapt acesta incearca sa stearga un element care nu exista.Stergerea elementelor presupune defapt desenarea peste element a unui dreptunghi de culoarea backgroundului.

| ntroduceti capacitatea m | naxima a stivei: | element in  |
|--------------------------|------------------|-------------|
| ntroduceti numarul:      |                  | stiva       |
|                          |                  | 12 AV       |
|                          |                  | Sterge      |
|                          |                  | element din |
|                          |                  | stiva       |
|                          |                  |             |
|                          |                  |             |
|                          |                  |             |
|                          |                  |             |
|                          |                  |             |
|                          |                  |             |
| _                        |                  |             |
|                          |                  |             |
|                          |                  |             |
|                          |                  |             |
|                          | 1 - I            |             |
|                          |                  |             |
|                          |                  |             |
|                          |                  |             |
|                          |                  |             |
|                          |                  |             |
|                          |                  |             |
|                          |                  |             |
|                          |                  |             |

| Form             | 1                                                    |                                     |
|------------------|------------------------------------------------------|-------------------------------------|
| Introd<br>Introd | uceti capacitatea maxima a stiv<br>uceti numarul: 13 | Adauga<br>element in<br>stiva       |
|                  |                                                      | element din<br>stiva                |
|                  |                                                      | Stiva plina                         |
|                  |                                                      | ОК                                  |
|                  | 11                                                   |                                     |
|                  | 10<br>12                                             |                                     |
| Form             | 11                                                   |                                     |
| Introd<br>Introd | luceti capacitatea maxima a stiv                     | ei: 3 Adauga<br>element in<br>stiva |
|                  |                                                      | Sterge<br>element din<br>stiva      |
|                  |                                                      |                                     |
|                  |                                                      |                                     |
|                  |                                                      |                                     |
|                  |                                                      |                                     |
|                  |                                                      |                                     |

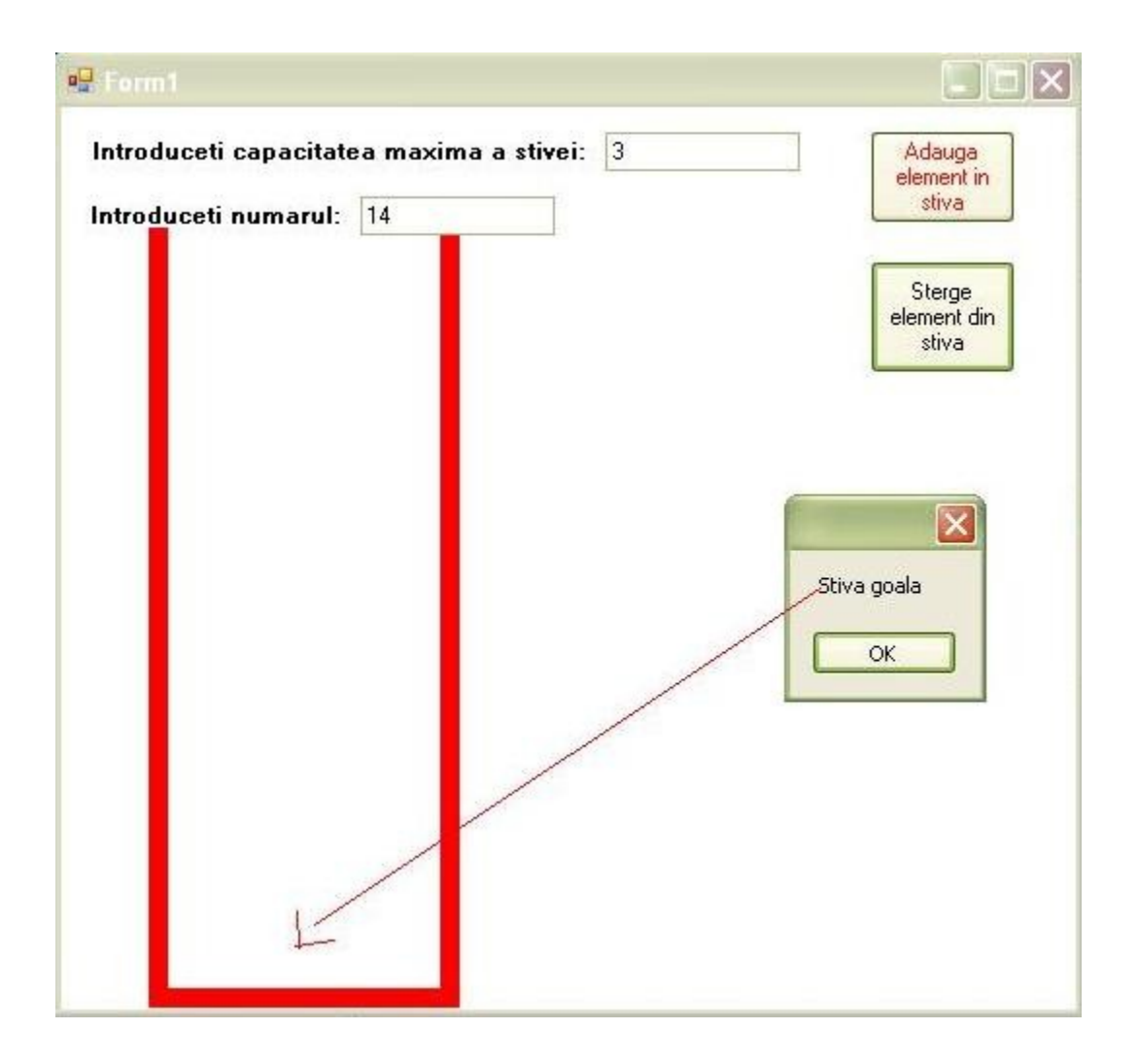

## Codul sursa:

## #pragma once

namespace incercare\_stergeredesen {

```
using namespace System;
using namespace System::ComponentModel;
using namespace System::Collections;
using namespace System::Windows::Forms;
using namespace System::Data;
using namespace System::Drawing;
```

```
/// <summary>
/// Summary for Form1
/// </summary>
public ref class Form1 : public System::Windows::Forms::Form
{
public:
       Form1(void)
       {
               InitializeComponent();
               11
               //TODO: Add the constructor code here
               11
       }
protected:
       /// <summary>
       /// Clean up any resources being used.
       /// </summary>
       ~Form1()
       {
               if (components)
               {
                       delete components;
               }
       }
private: System::Windows::Forms::Button^ button1;
private: System::Windows::Forms::Button^ button2;
private: System::Windows::Forms::Label^ label1;
private: System::Windows::Forms::TextBox^ textBox1;
protected:
private:
       /// <summary>
       /// Required designer variable.
       /// </summary>
       System::ComponentModel::Container ^components;
        static System::Drawing::Graphics^ Desen;
         static System::Drawing::SolidBrush^ Pensula;
         static System::Drawing::SolidBrush^ Pensula1;
        static System::Drawing::Pen^ Creion rosu;
  static int i=1,nr,h,j,maxd=0,h2,k=1,m=0,l;
        static int max;
         static array < int >^ numere = gcnew array < int > (30);
private: System::Windows::Forms::Label^ label2;
private: System::Windows::Forms::TextBox^ textBox2;
```

```
/// Required method for Designer support - do not modify
             /// the contents of this method with the code editor.
             /// </summary>
             void InitializeComponent(void)
             {
                    this->button1 = (gcnew System::Windows::Forms::Button());
                    this->button2 = (gcnew System::Windows::Forms::Button());
                    this->label1 = (gcnew System::Windows::Forms::Label());
                    this->textBox1 = (gcnew System::Windows::Forms::TextBox());
                    this->label2 = (gcnew System::Windows::Forms::Label());
                    this->textBox2 = (gcnew System::Windows::Forms::TextBox());
                    this->SuspendLayout();
                    11
                    // button1
                    11
                    this->button1->ForeColor = System::Drawing::Color::Red;
                    this->button1->Location = System::Drawing::Point(416, 12);
                    this->button1->Name = L"button1";
                    this->button1->Size = System::Drawing::Size(75, 48);
                    this->button1->TabIndex = 0;
                    this->button1->Text = L"Adauga element in stiva";
                    this->button1->UseVisualStyleBackColor = true;
                    this->button1->Click += gcnew System::EventHandler(this,
&Form1::button1 Click);
                    11
                    // button2
                    11
                    this->button2->Location = System::Drawing::Point(416, 79);
                    this->button2->Name = L"button2";
                    this->button2->Size = System::Drawing::Size(75, 58);
                    this->button2->TabIndex = 1;
                    this->button2->Text = L"Sterge element din stiva";
                    this->button2->UseVisualStyleBackColor = true;
                    this->button2->Click += gcnew System::EventHandler(this,
&Form1::button2_Click);
                    11
                    // label1
                    11
                    this->label1->AutoSize = true;
                    this->label1->Font = (gcnew System::Drawing::Font(L"Microsoft Sans Serif",
9, System::Drawing::FontStyle::Bold, System::Drawing::GraphicsUnit::Point,
                           static cast<System::Byte>(0)));
                    this->label1->Location = System::Drawing::Point(12, 47);
                    this->label1->Name = L"label1";
                    this->label1->Size = System::Drawing::Size(136, 15);
                    this->label1->TabIndex = 2;
                    this->label1->Text = L"Introduceti numarul:";
                    11
                    // textBox1
                    11
                    this->textBox1->Location = System::Drawing::Point(154, 46);
                    this->textBox1->Name = L"textBox1";
                    this->textBox1->Size = System::Drawing::Size(100, 20);
                    this->textBox1->TabIndex = 3;
```

```
11
                    // label2
                    11
                    this->label2->AutoSize = true;
                    this->label2->Font = (gcnew System::Drawing::Font(L"Microsoft Sans Serif",
9, System::Drawing::FontStyle::Bold, System::Drawing::GraphicsUnit::Point,
                           static_cast<System::Byte>(0)));
                    this->label2->Location = System::Drawing::Point(13, 14);
                    this->label2->Name = L"label2";
                    this->label2->Size = System::Drawing::Size(261, 15);
                    this->label2->TabIndex = 4;
                    this->label2->Text = L"Introduceti capacitatea maxima a stivei:";
                    11
                    // textBox2
                    11
                    this->textBox2->Location = System::Drawing::Point(280, 13);
                    this->textBox2->Name = L"textBox2";
                    this->textBox2->Size = System::Drawing::Size(100, 20);
                    this->textBox2->TabIndex = 5;
                    11
                    // Form1
                    11
                    this->AutoScaleDimensions = System::Drawing::SizeF(6, 13);
                    this->AutoScaleMode = System::Windows::Forms::AutoScaleMode::Font;
                    this->BackColor = System::Drawing::Color::White;
                    this->ClientSize = System::Drawing::Size(503, 350);
                    this->Controls->Add(this->textBox2);
                    this->Controls->Add(this->label2);
                    this->Controls->Add(this->textBox1);
                    this->Controls->Add(this->label1);
                    this->Controls->Add(this->button2);
                    this->Controls->Add(this->button1);
                    this->ForeColor = System::Drawing::Color::Black;
                    this->Name = L"Form1";
                    this->Text = L"Form1";
                    this->Load += gcnew System::EventHandler(this, &Form1::Form1_Load);
                    this->Paint += gcnew System::Windows::Forms::PaintEventHandler(this,
&Form1::Form1_Paint);
                    this->Resize += gcnew System::EventHandler(this, &Form1::Form1_Resize);
                    this->ResumeLayout(false);
                    this->PerformLayout();
             }
#pragma endregion
       /*private: System::Void button1_Click(System::Object^ sender, System::EventArgs^ e) {
             Desen = this->CreateGraphics();
             Pensula=gcnew System::Drawing::SolidBrush(System::Drawing::Color::DarkOrchid );
           System::Drawing::Font^ font nina;
             font nina=gcnew System::Drawing::Font("Nina",10);
             try
             {
             max=int::Parse(this->textBox2->Text);
```

```
h=this->Height-50;
          if(this->textBox1->Text!=" " && maxd!=max)
          {
      Desen->DrawString(this->textBox1->Text,font_nina,Pensula,65,h-i*25);
           numere[m]=int::Parse(this->textBox1->Text);
           m++;
           i++;
           maxd++;
          }
          else MessageBox::Show("Stiva plina");
         }
         catch(...)
         {
       MessageBox::Show("Introduce-ti valori numerice!");
         }
          j=i-1;
          l=m-1;
                 }
  private: System::Void button2_Click(System::Object^ sender, System::EventArgs^ e) {
                        h=this->Height-50;
if(maxd!=0)
  {
Pensula1=gcnew System::Drawing::SolidBrush(System::Drawing::Color::White );
  Desen->FillRectangle(Pensula1, 65,h-j*25,65,15);
  numere[1]=0;
  1--;
  m--;
  j--;
  ì--;
  maxd--;
```

Universitatea "Petru Maior" Specializare:Informatica Anul:1 Nume student:Ceu Ioana Sinziana } else MessageBox::Show("Stiva goala");

```
}
private: System::Void Form1 Resize(System::Object^ sender, System::EventArgs^ e) {
                    Desen->Clear(System::Drawing::Color(this->BackColor));
                  Pensula=gcnew
System::Drawing::SolidBrush(System::Drawing::Color::DarkOrchid );
               System::Drawing::Font^ font_nina;
                  font_nina=gcnew System::Drawing::Font("Nina",10);
                    Creion_rosu=gcnew System::Drawing::Pen(System::Drawing::Color::Red,10);
                     h2=this->Height-80;
                for(k=0; k<m; k++)</pre>
                {
                       Desen-
>DrawString(System::Convert::ToString(numere[k]),font_nina,Pensula,65,h2-k*25);
                }
              }
private: System::Void Form1_Paint(System::Object^ sender,
System::Windows::Forms::PaintEventArgs^ e) {
              Desen = this->CreateGraphics();
                     Creion_rosu=gcnew System::Drawing::Pen(System::Drawing::Color::Red,10);
                     h2=this->Height-50;
                Desen->DrawLine(Creion rosu, 50, 60, 50, h2);
                Desen->DrawLine(Creion_rosu,200,60,200,h2 );
                Desen->DrawLine(Creion_rosu,45,h2,205,h2 );
              }
private: System::Void Form1_Load(System::Object^ sender, System::EventArgs^ e) {
              }
};
}*/
```